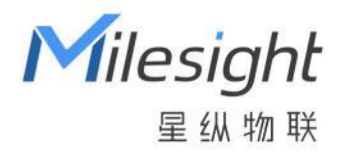

# 星纵物联设备管理系统

# Milesight DeviceHub 2.0

安装指南

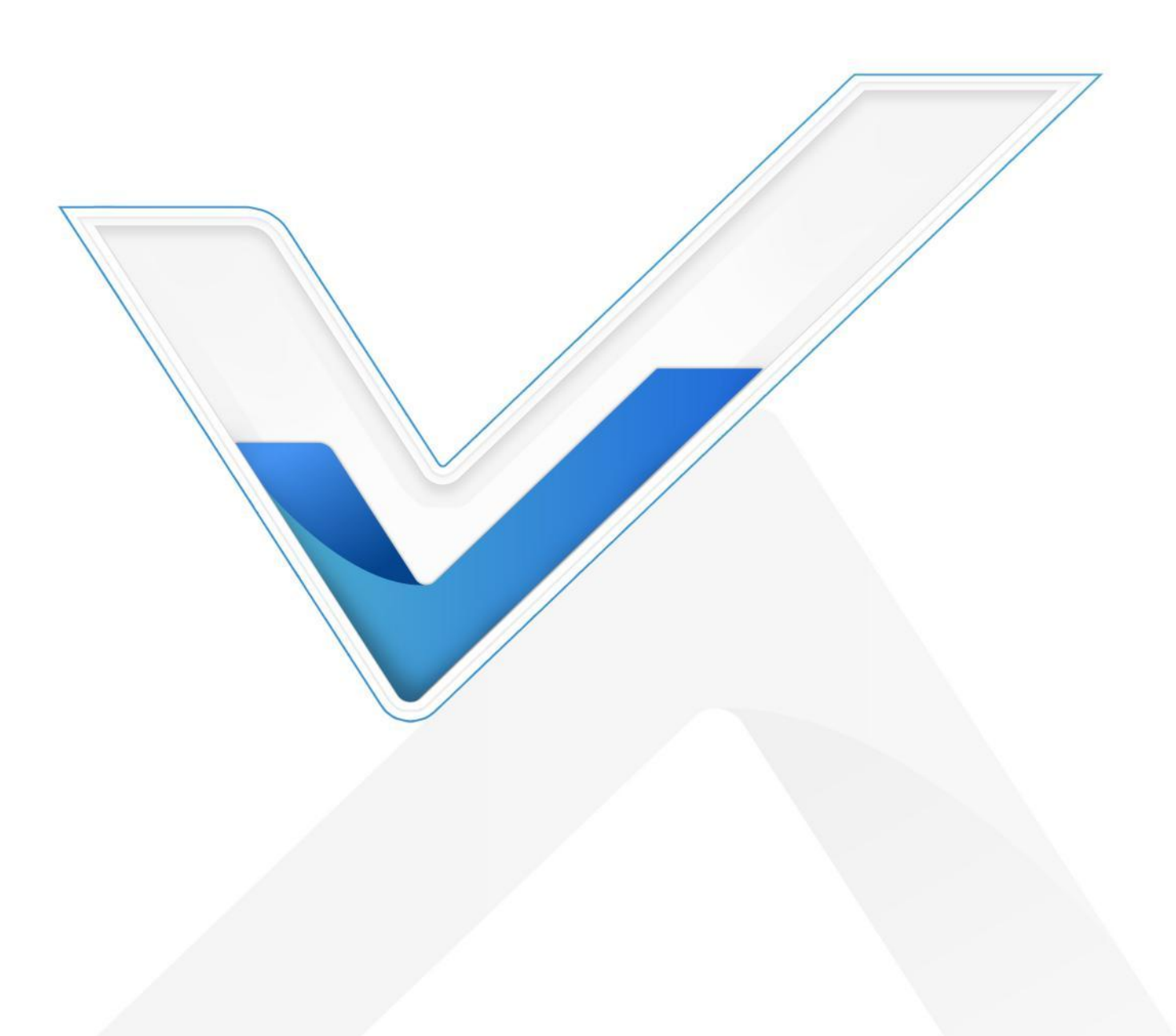

### 关于本指南

本指南介绍如何本地搭建星纵物联设备管理系统。 本手册适用于以下用户:

- 分销商
- 网络规划师
- 负责网络配置和维护的网络管理员

### 版权所有© 2011-2024 星纵物联 保留所有权利。

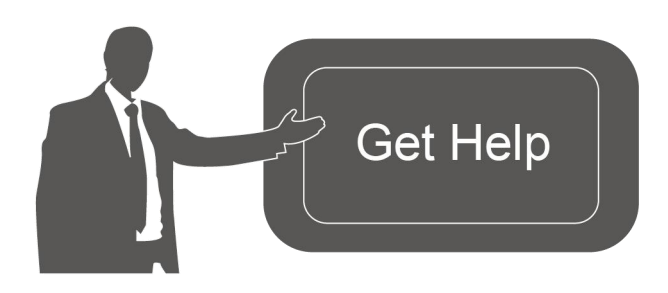

| 如需帮助,请联系                  |
|---------------------------|
| 星纵物联技术支持:                 |
| 邮箱: contact@milesight.com |
| 电话: 0592-5023060          |
| 传真: 0592-5023065          |
| 地址:厦门市集美区软件园三期 C09 栋      |
|                           |

#### 文档修订记录

| 日期        | 版本   | 描述  |
|-----------|------|-----|
| 2024.1.24 | V1.0 | 第一版 |

# 目录

| 星纵物联设备管理系统介绍   |
|----------------|
| <b>系统要求</b>    |
| 硬件要求4          |
| 软件要求4          |
| 操作指导5          |
| 安装需求           |
| 程序安装5          |
| 系统 <b>登录</b>   |
| 程序卸载9          |
| 数据备份与恢复10      |
| 日志下载11         |
| <b>服务端口</b> 12 |

# 星纵物联设备管理系统介绍

星纵物联设备管理系统 (Milesight DeviceHub 2.0) 是一款专注于物联网设备管理和监控的小型 私有化部署平台,旨在帮助企业和组织以更高效的方式管理和监控物联网设备及网络。它简化了设备 的部署、监管、维护和升级过程,从而提升了物联网网络的性能和可靠性。

星纵物联设备管理系统支持远程批量管理直连设备(如网关、路由器等),并内嵌了 LoRaWAN<sup>®</sup> 网络服务器,方便用户快速部署私有化 LoRaWAN<sup>®</sup>网络。用户可以轻松构建自己的 LoRaWAN<sup>®</sup>网络, 为物联网应用提供更强大的连接和管理能力。

# 系统要求

### 硬件要求

服务器硬件要求如下:

500 台设备和 2000 台 LoRaWAN<sup>®</sup>终端设备接入

- ♦ CPU: 4 Cores, 3.2 GHz
- ♦ RAM: 8 GB
- ♦ Disk: 512 GB

1000 台设备和 2000 台 LoRaWAN<sup>®</sup>终端设备接入

- ♦ CPU: 8 Cores, 3.2 GHz
- ♦ RAM: 16 GB
- ♦ Disk: 1 TB

注意: 服务器 RAM 应大于 4 GB, 否则可能导致星纵物联设备管理系统(DeviceHub 2.0)无法正常 安装和使用。

### 软件要求

- 操作系统: Ubuntu 22.04
- 浏览器:谷歌

# 操作指导

### 安装需求

- Ubuntu 服务器
- 星纵物联设备管理系统安装包 (DeviceHub 2.0)
- WinSCP
- Putty (或其它 SSH 工具如 Xshell、SecureCRT)

### 程序安装

1. 在官网下载安装包,本文以 "Devicehubv2\_ubuntu22.04-1.0.1.tar.gz" 为例,请以实际安装包名称为准。

Nevicehubv2\_ubuntu22.04-1.0.1.tar.gz

2. 打开 WinSCP 工具, 输入连接信息与服务器建立连接, 以下步骤以 WinSCP 为例, 也可以使用其 它工具上传安装包。

| ➡ 新建站点  |          | 会话<br>文件协议(E)                    |                |                        |
|---------|----------|----------------------------------|----------------|------------------------|
|         |          | SFTP<br>主机名(出)<br>192.168.45.202 |                | 端口号( <u>R)</u><br>22 🜩 |
|         |          | 用户名( <u>U)</u><br>root           | 密码( <u>P</u> ) | •••                    |
|         |          | 保存( <u>s</u> )                   |                | 高级( <u>A</u> ) │▼      |
|         |          |                                  |                |                        |
|         |          |                                  |                |                        |
|         | 答理(M) -  |                                  | L XG           | 邦助                     |
| 上六(1) * | ⊨→主(凹) ▼ | 日本                               | Tel XI         | 142 147                |

3. 在电脑选择星纵物联设备管理系统 (DeviceHub 2.0) 安装包, 点击"上传", 选择需要安装的服务器路径后点击"确定"完成上传。

| 💶 D: Data 🔹 🚰 🕶 🕎 🔹 🥧 📼 🐿                            | 🔯 🏠 🎜 🐁                                           |                                                                                                    | 🐂 youny 🔹 🚰 🛛 🐨 🖛 🕶 🚽 💼 🙍 🏠 🛃 Find F            | iles 📜 |
|------------------------------------------------------|---------------------------------------------------|----------------------------------------------------------------------------------------------------|-------------------------------------------------|--------|
| 🕞 Upload 🛛 📝 Edit 👻 💢 🕞 Properties 📋                 | 🕯 New 🕶 🛨 🖃 💟                                     |                                                                                                    | 🕼 Download 👻 📝 Edit 👻 💓 🔂 Properties   New 🕶 🗄  |        |
| D:\DeviceHub\                                        |                                                   |                                                                                                    | /home/youny/                                    |        |
| Name ^<br>E<br>ZDevicehubv2_ubuntu22.04-1.0.1.tar.gz | Size Type<br>Parent directo<br>862,071 WinRAR 压缩3 | Concel Help     OK Concel Help                                                                                                    |                                                 |        |
|                                                      |                                                   | Upload Upload file 'bevicehuby2, ubur Upload file 'bevicehuby2, ubur Upload file 'bevicehuby2, ubur Transfer type: Binary Transfer in beckground (edd to tra Transfer settings   Do not show this dialog box again | ? × ntu22.04-1.0.1.tar.gr' to remote directory: |        |

4. 使用 Putty 访问服务器,也可以使用其它 SSH 工具。

| Session                                                                                                    | Basic options for your PuTTY session                                                                      |                                 |  |  |  |  |  |
|----------------------------------------------------------------------------------------------------|----------------------------------------------------------------------------------------------------|---------------------------------|--|--|--|--|--|
| Logging     Terminal     Keyboard     Bell     Features     Window     Appearance     Behaviour     Translation     Selection     Colours     Connection     Data     Proxy     Telnet     Rlogin     SSH     Serial | Specify the destination you want to co<br>Host Name (or IP address)<br>192.168.22.114<br>Connection type: | nnect to <u>Port</u> 22         |  |  |  |  |  |
|                                                                                                    | Load, save or delete a stored session     Saved Sessions                                                  |                                 |  |  |  |  |  |
|                                                                                                    | Derauk Sewings                                                                                            | Load<br>Sa <u>v</u> e<br>Delete |  |  |  |  |  |
|                                                                                                    | Close window on exit:                                                                                     | ly on clean exit                |  |  |  |  |  |

5. 安装前确保 Ubuntu 系统的 net-tools 已正常安装, 可通过 ifconfig 命令进行检查。输入 *ifconfig*, 返回内容如下图,则表示 ifconfig 不可用,根据提示执行 *apt install net-tools* 安装 net-tools。安装 完成后可继续通过 *ifconfig* 命令检查是否安装成功。

| root@yuxy | j:/etc/netj | olanı | ≇ ifcon | fig |     |    |           |       |
|-----------|-------------|-------|---------|-----|-----|----|-----------|-------|
| Command ' | 'ifconfig'  | not   | found,  | but | can | be | installed | with: |
| apt insta | all net-to  | ols   |         |     |     |    |           |       |
| root@yuxy | ן:/etc/netן | olanı | ¥       |     |     |    |           |       |

6. 进入 DeviceHub 2.0 安装包所在目录下,执行指令解压安装包。

*tar -zxvf Devicehubv2\_ubuntu22.04-1.0.1.tar.gz* 

```
youny@youny:~$ 1s
Devicehubv2_ubuntu22.04-1.0.1.tar.gz
youny@youny:~$ tar -zxvf Devicehubv2_ubuntu22.04-1.0.1.tar.gz
Devicehubv2_ubuntu22.04-1.0.1/
Devicehubv2_ubuntu22.04-1.0.1/gen_cert.sh
Devicehubv2_ubuntu22.04-1.0.1/docker-compose.yml
Devicehubv2_ubuntu22.04-1.0.1/redis/
Devicehubv2_ubuntu22.04-1.0.1/redis/
```

7. 进入 DeviceHub 2.0 文件夹,执行 deploy.sh 的脚本文件。

cd Devicehubv2\_ubuntu22.04-1.0.1

#### ./deploy.sh

执行指令后,请根据提示选择**选项 7** 安装 docker。如果服务器已安装 docker,请跳过此步骤。 Docker 安装完成后,将显示以下消息。

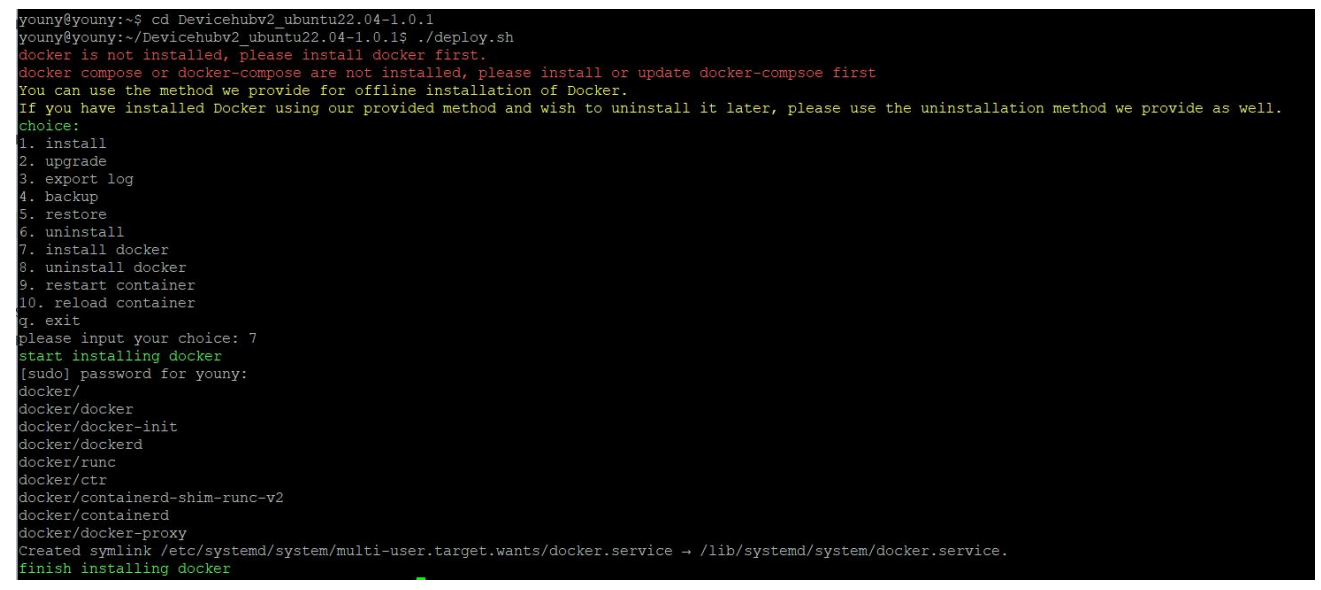

#### 8. 再次执行脚本指令./deploy.sh进入操作选项,选择选项1开始安装 DeviceHub 2.0。

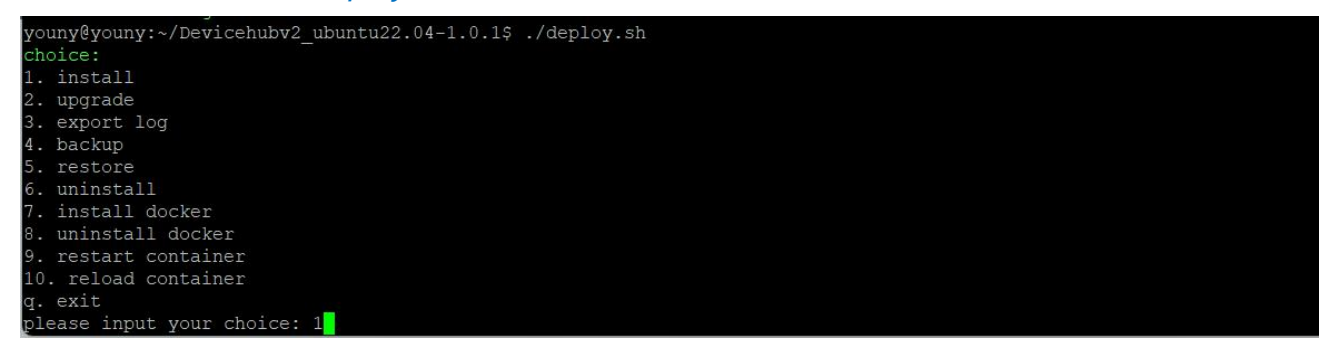

DeviceHub 2.0 安装完成后,将显示如下安装成功的信息。

| d89441/83ad5: Loading layer [====================================                  | 10.75kB/10.75kB |
|------------------------------------------------------------------------------------|-----------------|
| d7276986b5a2: Loading layer [====================================                  | 4.151MB/4.151MB |
| 59982b672e23: Loading layer [====================================                  | 60.16MB/60.16MB |
| 4878d82c6612: Loading layer [====================================                  | 1.536kB/1.536kB |
| 5f70bf18a086: Loading layer [====================================                  | 1.024kB/1.024kB |
| a165421a97e2: Loading layer [====================================                  | 4.096kB/4.096kB |
| Loaded image: redis:7.2.1                                                          |                 |
| 63290f9c9e52: Loading layer [====================================                  | 84.03MB/84.03MB |
| 781f046ab200: Loading layer [====================================                  | 5.12kB/5.12kB   |
| d6f8893d981d: Loading layer [====================================                  | 159.1MB/159.1MB |
| cac5acac741b: Loading layer [====================================                  | 9.216kB/9.216kB |
| 47ee15af792b: Loading layer [====================================                  | 4.153MB/4.153MB |
| 5f70bf18a086: Loading layer [====================================                  | 1.024kB/1.024kB |
| 5412cbb18fa0: Loading layer [====================================                  | 159.5MB/159.5MB |
| Loaded image: emqx/emqx:5.1.6                                                      |                 |
| [+] Running 8/8                                                                    |                 |
| Network devicehubv2_default Created                                                |                 |
| Container emqx Started                                                             |                 |
| Container mysql Started                                                            |                 |
| Container postgres Started                                                         |                 |
| Container redis Started                                                            |                 |
| Container devicehub Started                                                        |                 |
| Container lns Started                                                              |                 |
| Container nginx Started                                                            |                 |
| All containers are running.                                                        |                 |
| wait for initialization of devicehub 0 s                                           |                 |
| wait for initialization of devicehub 5 s                                           |                 |
| wait for initialization of devicehub 10 s                                          |                 |
| wait for initialization of devicehub 15 s                                          |                 |
| wait for initialization of devicehub 20 s                                          |                 |
| wait for initialization of devicehub 25 s                                          |                 |
| wait for initialization of devicenub 30 s                                          |                 |
| Wait for initialization of devicehub 35 s                                          |                 |
| Wait for initialization of dovicehub 40 s                                          |                 |
| nevicenup start successfully                                                       |                 |
| pevicenubv2 is installed to /var/lib/devicenubv2, you can delete currenct director | y now.          |

也可以通过 sudo docker image Is 指令检查 DeviceHub 2.0 是否安装成功。

| youny@youny: | :~/Devicehubv2_ubunt | u22.04-1.0.1\$ sı | udo docker image | ls     |
|--------------|----------------------|-------------------|------------------|--------|
| REPOSITORY   | TAG —                | IMAGE ID          | CREATED          | SIZE   |
| lns          | 1.0.1                | 479e8d398daa      | 5 days ago       | 189MB  |
| devicehub    | 1.0.1                | 1b748edab2a1      | 5 days ago       | 412MB  |
| mysql        | 8.0                  | 96bc8cf3633b      | 2 months ago     | 582MB  |
| nginx        | 1.25.2-alpine3.18    | 661daf9bcac8      | 2 months ago     | 42.6MB |
| redis        | 7.2.1                | 5b0542ad1e77      | 3 months ago     | 138MB  |
| emqx/emqx    | 5.1.6                | 369cf6d7ddb0      | 4 months ago     | 399MB  |
| postgres     | 9.6.8                | 7df8faa6c830      | 5 years ago      | 234MB  |
|              |                      |                   |                  |        |

# 系统登录

DeviceHub 2.0 安装完成后, 打开浏览器输入服务器 IP 地址 <u>http://xx.xx.xx</u> 和用户名/密码登录系 统。

用户名:admin

密码: password

| ← → C • ⊼œ https://192.168.45.80/login |                                    | ☆ ː 🖬 😗 🗄   |
|----------------------------------------|------------------------------------|-------------|
| Milesight                              |                                    | 🕀 English 🗸 |
|                                        | Milesight DeviceHub                |             |
|                                        | 2 Please enter your usemame        |             |
|                                        | Please enter your password & Login |             |
| LORANAN<br>DRAMAN                      |                                    |             |

## 程序卸载

如需卸载程序,进入 DeviceHub 2.0 文件夹,执行 deploy.sh 的脚本文件。

cd /var/lib/devicehubv2/

./deploy.sh

执行指令后,请根据提示选择选项 6 卸载 DeviceHub 2.0。卸载后,将显示以下消息。您可输入 "yes" 继续卸载 docker 或输入 "no" 完成卸载。

| Untagged: | postgres:9.6.8                                                                          |
|-----------|-----------------------------------------------------------------------------------------|
| Deleted:  | sha256:7df8faa6c830fc39b3bce792dab3a2426b6e987fa75785b649b712ca68b53f82                 |
| Deleted:  | sha256:9b1b43c0b005e04de5faca213c22c49e96962c8d357cc89626e13d3f34df2a8f                 |
| Deleted:  | sha256:9bed08874e903a5da29fb00c7781f6f6dc54cff9fbd3a9b32aff9231e23669db                 |
| Deleted:  | sha256:f61ed5778d1ab3fd7c510a5406d07426296eda815a5d288b1af8e01d5e8f7b91                 |
| Deleted:  | sha256:c5b2e891049c7c3d23b484ff0481681262d0ae56c269687ab335673d75518f9c                 |
| Deleted:  | sha256:03adbfb497f41b236905c103b4874e771c5aed7729cf478c889feaffe23a52ec                 |
| Deleted:  | sha256:72bbbb43a8a99eeb01d779ec63199c6f7387795eee931a305f8f49c10c23cb27                 |
| Deleted:  | sha256:0d7aab5e593df8fe2082c690f8193c43fecc44f89178d8853098ee73a6009b35                 |
| Deleted:  | sha256:c42dd1ff7d415fbf50c84640388a90fdf5c4a7b1a7cde7cd34d91968e3ebdb73                 |
| Deleted:  | sha256:176c6fd9ed3db015036a8acf5bcbe159ff6d4aaa18a12ab69d70d35ebc99c401                 |
| Deleted:  | sha256:3bdcb7aea4a6a355769b54352a7368ec43d1693495bdb11c17b40af875591b9d                 |
| Deleted:  | sha256:12bc7f2daa19b36bb8701e1bb99c4c6592d8e2c19c59583f2f618054dba68aeb                 |
| Deleted:  | sha256:97145ad59e826dc7a9bee0dde677ef47aa3a07e7e770657b6fea823792975edf                 |
| Deleted.  | sba256.d626a8ad97a1f9c1f2c4db3814751ada64f60aed927764a3f994fcd88363b659                 |
| All Devic | ehubv2 docker images has been removed, do you want to uninstall docker too? (yes or no) |
|           |                                                                                         |

```
uninstall devicehub v2 successfully!
```

您也可以通过 sudo docker image Is 指令检查 DeviceHub 2.0 是否卸载成功。

| root@youny:/ | home/ | youny/Device | hubv | 2_ubuntu22 | 2.04-1.0.1# | sudo | docker | image | ls |
|--------------|-------|--------------|------|------------|-------------|------|--------|-------|----|
| REPOSITORY   | TAG   | IMAGE        | ID   | CREATED    | SIZE        |      |        |       |    |

# 数据备份与恢复

#### 如需将 DeviceHub 2.0 从旧服务器迁移到新服务器时,可参考如下步骤将对应数据做迁移。

1. 进入旧服务器 DeviceHub 2.0 文件夹,执行 deploy.sh 的脚本文件。

*cd /var/lib/devicehubv2/* ./*deploy.sh* 

执行指令后,请根据提示选择选项4进行数据备份。备份完成后,将显示以下消息。

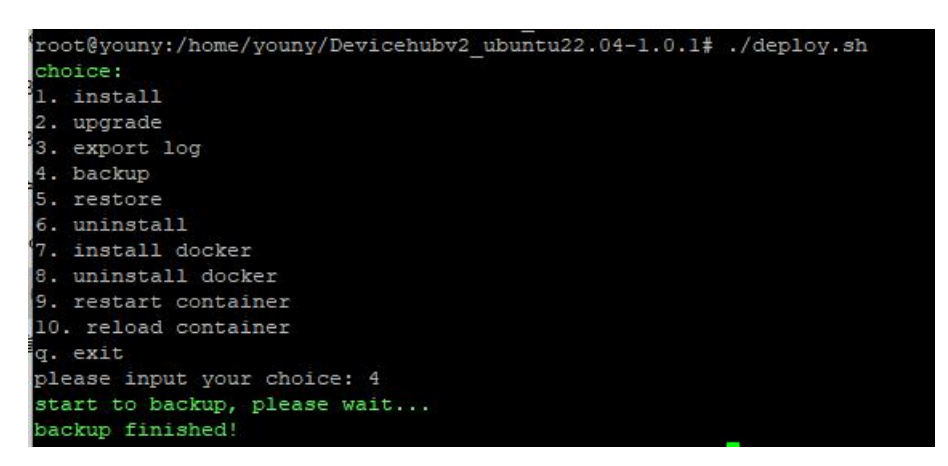

#### 2. 使用 WinSCP 或其他工具将备份数据从旧服务器导出。

| 📑 Upload 👻 📝 Edit 👻 📈 🧔 Properties 🖆 | New 🕶 🕂 🖃 🔽                                                                  |                                                                                                    | 🛛 🙀 Download 🔻 📝 Edit 🔹 🗙 📝 😡 Properties   Mew 🕶 | + - 🗸                                                                                                    |                                                                                                    |                                                 |  |
|--------------------------------------|------------------------------------------------------------------------------|----------------------------------------------------------------------------------------------------|--------------------------------------------------|----------------------------------------------------------------------------------------------------|----------------------------------------------------------------------------------------------------|-------------------------------------------------|--|
| D:\DeviceHub\                        |                                                                              |                                                                                                    | /home/youny/Devicehubv2_ubuntu22.04-1.0.1/       |                                                                                                    |                                                                                                    |                                                 |  |
| Name                                 | Size Type<br>Parent directory<br>1,910 KB WinRAR 压缩文件<br>862,071 WinRAR 压缩文件 | Changed<br>2024/1/22 19:47:18<br>2024/1/22 19:37:32<br>2023/12/21 10:58:17                                                                                                    | Name                                             | Size Changed<br>2024/1/18<br>2023/12/<br>2023/12/<br>2023/12/                                                | Rights<br>8 14:52:24 rwxr-x<br>21 10:56:26 rwxrwxr-<br>21 10:56:26 rwxrwxr-                                               | Ow<br>you<br>x you<br>x you                     |  |
|                                      |                                                                              | ownload ? X<br>Download file 'devicehub_back_2024-01-22_11-44-50.tar.ga' to local directory:<br>Transfer settings:<br>Transfer the Buary<br>Transfer settings:<br>Transfer settings:<br>Transfer settings:<br>To not show this false have agen |                                                  | 2023/12/<br>2023/12/<br>2023/12/<br>2023/12/<br>2023/12/<br>2024/1/2<br>138,895 2023/12/<br>236,725 2023/12/ | 2110:56:27 rwxrwxr-<br>2110:56:27 rwxrwxr-<br>2110:56:27 rwxrwxr-<br>219:37:31 rwxrwxr-<br>2110:56:48 rw<br>2110:56:41 rw | x you<br>x you<br>x you<br>vx roo<br>you<br>you |  |
|                                      |                                                                              |                                                                                                    |                                                  | 43,421 KB 2023/12/<br>583,530 2023/12/<br>189,388 2023/12/<br>3 KB 2023/12/<br>397,287 2023/12/              | 21 10:56:38 rw<br>21 10:56:37 rw<br>21 10:56:27 rw<br>21 10:56:27 rwxrwxr-<br>21 10:56:55 rw                              | you<br>you<br>you<br>x you<br>you               |  |
|                                      |                                                                              |                                                                                                    | autocker-compose.ym                              | 5 KB 2023/12/3                                                                                               | 21 10:56:26 rw-rw-r                                                                                                    | · you                                           |  |
|                                      |                                                                              |                                                                                                    | devicehub_log_2024-01-22_11-37-31.tar.gz         | 1,910 KB 2024/1/2                                                                                            | 2 19:37:32 rw-rr                                                                                                    | roo                                             |  |
|                                      |                                                                              |                                                                                                    | devicehub_back_2024-01-22_11-44-50.tar.gz        | 17,443 KB 2024/1/22                                                                                          | 2 19:44:56 rw-rr                                                                                                    | roo                                             |  |
|                                      |                                                                              |                                                                                                    | devicehub 1.0.1.tar                              | 409,440 2023/12/3                                                                                            | 21 10:56:28 rw                                                                                                    | you                                             |  |

3. 参考安装步骤在新服务器上完成 DeviceHub 2.0 的安装, 然后再使用 WinSCP 或其他工具将备份数据导入到新服务器。

| 🕳 D: Data 🔹 💕 🕶 🕎 🕶 📥 👻 🛅 🔯              | 1 🔐 🔁 ங                                                                                               |                                                                                                    | 🐂 youny 🔹 🚰 🕶 🝸 🔹 🖛 🕶 🚽 🛅 🔂 🛃 🗔 F                                                  | ind Files 🗮                                                                                                    |                                                        |                                |
|------------------------------------------|----------------------------------------------------------------------------------------------------|----------------------------------------------------------------------------------------------------|------------------------------------------------------------------------------------|----------------------------------------------------------------------------------------------------|--------------------------------------------------------|--------------------------------|
| 🕞 Upload 🗸 📝 Edit 🗸 🗶 🎲 🕞 Properties   M | lew - 🕂 🗕 🗹                                                                                           |                                                                                                    | Download - 📝 Edit - 💥 🕼 Properties 🖆 New - 🕩 🖃 🕅                                   |                                                                                                    |                                                        |                                |
| D:\DeviceHub\                            |                                                                                                    |                                                                                                    |                                                                                    |                                                                                                    |                                                        |                                |
| Name<br>2                                | Size Type<br>Parent directory<br>17,443 KB WinRAR 压缩文件<br>1,910 KB WinRAR 压缩文件<br>866,763 WinRAR 压缩文件 | Changed<br>2024/1/22 19:52:35<br>2024/1/22 19:44:56<br>2024/1/22 19:37:32<br>2024/1/20 11:41:14                                                                                                    | Name  Devicehubv2_ubuntu22.04-1.0.1  Ins.key  Devicehubv2_ubuntu22.04-1.0.1.tar.gz | Size Changed<br>2023/12/26 21:58:20<br>2024/1/22 19:54:38<br>1 KB 2024/1/18 14:52:24<br>866,763 2024/1/20 11:41:14 | Rights<br>rwxr-xr-x<br>rwxrwxr-x<br>rw-rw-r<br>rw-rw-r | Ow<br>roc<br>you<br>you<br>you |
|                                          | U,                                                                                                    | Dad<br>Upload file 'devicehub_back.2<br>Inome/youry/**<br>ansfer settings<br>ransfer type: Binary<br>Transfer in Jackground (add to tra<br>Transfer settings •<br>Joo not show this dialog box again | 7 ×<br>024-01-22_11-44-50.tar.gd to remote directory:                              |                                                                                                    |                                                        |                                |

#### 4. 进入新服务器 DeviceHub 2.0 文件夹,执行 deploy.sh 的脚本文件。

# cd /var/lib/devicehubv2/

./deploy.sh

执行指令后,请根据提示选择选项5进行数据恢复。输入备份文件的路径,点击回车键完成数据恢复。

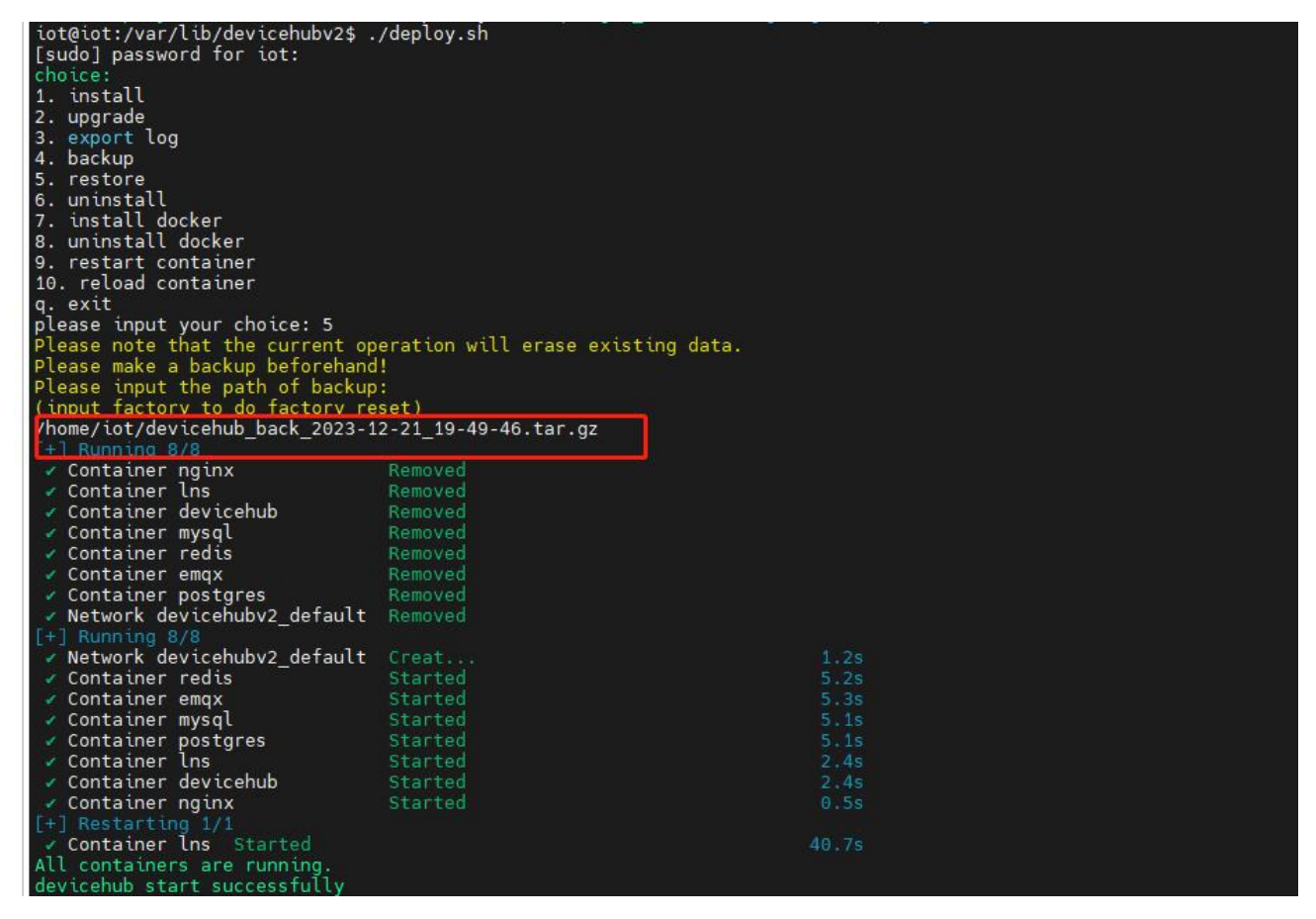

# 日志下载

如 DeviceHub 2.0 在安装或使用上遇到问题时,可导出日志帮助故障分析与排查。 进入服务器 DeviceHub 2.0 文件夹,执行 deploy.sh 的脚本文件。

# cd /var/lib/devicehubv2/

./deploy.sh

执行指令后,请根据提示选择选项3导出日志文件。导出后,将显示如下信息。

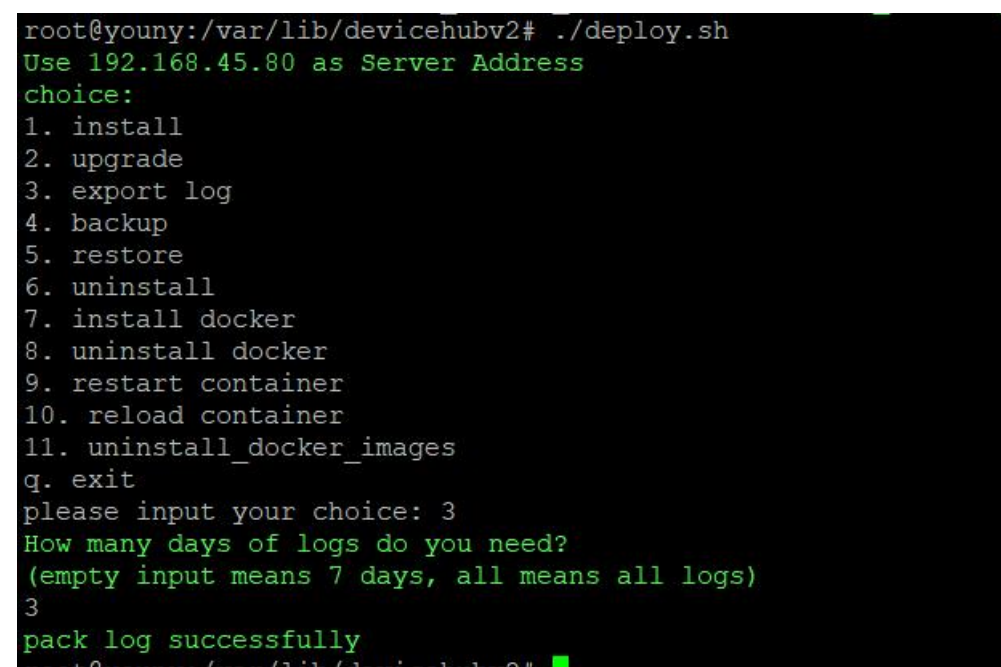

#### 导出的日志文件可通过 WinSCP 或其他工具导出到电脑。

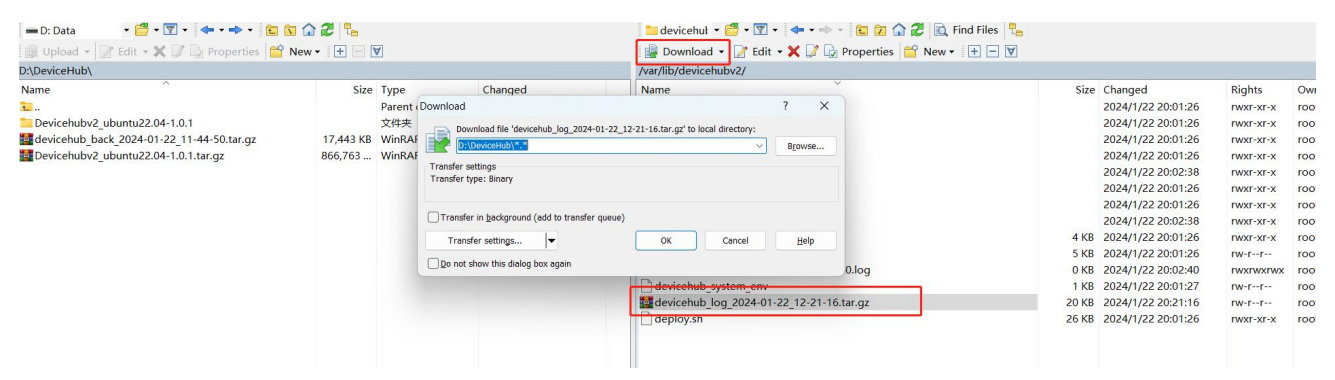

# 服务端口

星纵物联设备管理系统使用如下端口和服务保证正常通信:

| 端口          | 协议  | 描述       |
|-------------|-----|----------|
| 80          | ТСР | HTTP 服务  |
| 443         | ТСР | HTTPS 服务 |
| 1883        | ТСР | MQTT 服务  |
| 8883        | ТСР | MQTTS 服务 |
| 50000-50100 | ТСР | 远程访问服务   |

**Milesight** 星纵物联

厦门星纵物联科技有限公司